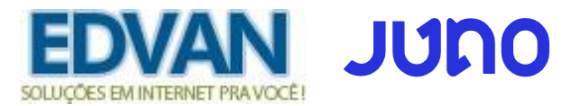

# Módulo JUNO BOLETO - v6.0

# PRINCIPAIS FUNCIONALIDADES:

- Fácil integração dispensando usuário/senha ou email de acesso;
- Dispensa configuração Retorno Automático (Notificação de Pagamentos);
- Geração única da transação/requisição até o vencimento/expiração do boleto;
- Limitar a utilização do módulo por valor fixo;
- Prazo Pagamento do boleto, multa/juros após vencimento (cálculo automático);
- Desconto (Fixo ou Percentual) para pagamentos antecipados;
- Inclusão de Taxas (percentual + auxiliar/taxa fixa);
- Personalizar botão de pagamento;
- Ajuste automático do vencimento do boleto;
- EXCLUSIVO (Linha digitável + Link Direto do Boleto) na fatura ou emails;
- EXCLUSIVO (PDF Boleto) no email da fatura;
- EXCLUSIVO (Boleto Azul), compensação do pagamento em até 1h;
- Retorno Automático;
- SandBox (conta para testes);
- E etc...

# **INSTALAÇÃO:**

Efetue a compra do módulo http://juno.edvan.com.br/

Após confirmado pedido/pagamento você receberá o e-mail com as instruções de instalação/configuração.

Em seguida faça o **Download** do módulo, arquivo **JUNOBOLETO\_vX.zip** e descompacte.

| 🕋 Atendimento 🗸        | Comprar + | Diversos 👻             | Serviços 👻 Fatur                            | s 🔹 Suporte 🗸          | Chat OnLine 💫                        | ≡Olá, Edvan! 👻 |
|------------------------|-----------|------------------------|---------------------------------------------|------------------------|--------------------------------------|----------------|
| PIN Cliente:           | ×         | Juno /                 | Minhas Licenças<br>Boleto                   | Fácil                  |                                      |                |
| 🛊 Visão Geral          |           | Central do Cliente / À | rea do Cliente 🥖 Minhas L                   | enças / Gerenclar Lice | nça                                  |                |
| Instruções             |           | Downloads              |                                             |                        |                                      |                |
| Downloads              |           |                        | Os itens pa                                 | a download a segui     | estão disponíveis para o seu produto |                |
| Adicionais             |           |                        |                                             |                        |                                      |                |
| ✔ Ações                |           | June                   | D Boleto - v6.0<br>te ao ( PHP 7.2 à 7.4 ). | equer loncube Loade    | r (v10.1.x ou superior).             |                |
| Resetar Licença        |           | <b>±</b> 0             | ownload                                     |                        |                                      |                |
| Solicitar Cancelamento |           | -                      |                                             |                        |                                      |                |
|                        |           | Possul algum           | a duvida? Clique aqui                       | 3                      |                                      |                |

Envie as pastas e arquivos para raiz do WHMCS, exemplo: /seuwhmcs/.

Acesse o menu Setup/Configurações >> Payments/Pagamentos >> Payments Gateways/Módulos de Pagamento.

| Setup Help           |                   |                                                                                   |            |                                                                                                    |          |
|----------------------|-------------------|-----------------------------------------------------------------------------------|------------|----------------------------------------------------------------------------------------------------|----------|
| General Settings     |                   |                                                                                   |            |                                                                                                    | _        |
| Apps & Integrations  |                   | ➡ Clientes → Dedidos → Transações → Suporte → Pelatórios → Utilitários → Addons → |            | 0 4                                                                                                    | <b>a</b> |
| Sign-In Integrations |                   | relations relations managees superces relations of interios Addons                |            |                                                                                                    |          |
| Automation Settings  |                   |                                                                                   |            |                                                                                                    |          |
| MarketConnect        |                   | Opcões                                                                            | -1-        |                                                                                                    | ••       |
| Notifications        |                   | opşocs                                                                            |            | la de la companya de la companya de la companya de la companya de la companya de la companya de la companya de |          |
| Storage Settings     |                   |                                                                                   | Oncões     | Apps 8.                                                                                                    | Manage   |
| Staff Management     |                   | Q Portais                                                                         | obřode     | Integrations                                                                                                   | Admins   |
| Payments             | Currencies        | Torais                                                                            |            | integrations                                                                                                   | Aurinis  |
| Products/Services    | Payment Gateways  |                                                                                   |            | /                                                                                                    |          |
| Support •            | Tax Configuration |                                                                                   |            | +20                                                                                                    |          |
| Application Links    | Promotions        | n Portais para Pagamento                                                          | ~~~        | <b>*</b> +                                                                                                    |          |
| OpenID Connect       |                   | Setup and manage payment gateways                                                 | Saúde 8.   | Assistanta                                                                                                    | System   |
| Email Templates      |                   |                                                                                   | Atualizaçõ | de                                                                                                    | Logs     |
| Addon Modules        |                   |                                                                                   | Atualizaço | Configura                                                                                                    | LOBS     |
| Client Groups        |                   |                                                                                   |            |                                                                                                    |          |
| Custom Client Fields |                   |                                                                                   |            |                                                                                                    |          |
| Fraud Protection     |                   |                                                                                   |            |                                                                                                    |          |
| Other •              |                   |                                                                                   |            |                                                                                                    |          |
|                      |                   |                                                                                   |            |                                                                                                    |          |

- Visite o painel da Edvan.com.br localize o menu Serviços (1) >> Minhas Licenças (2) copie a licença, clique no botão (3) e em seu WHMCS insira a licença (4) e clique em Salvar Licença (5).

|         |                                                 | EM INTERNET PRAVOCÊ! |              |                           | 🃜 Nota                           | i Fiscal para                      | WHMCS           | G        | ?   | 2 🔍 | Notificações <del>-</del> | <b>C→</b> Sair | •       |
|---------|-------------------------------------------------|----------------------|--------------|---------------------------|----------------------------------|------------------------------------|-----------------|----------|-----|-----|---------------------------|----------------|---------|
|         | *                                               | Atendimento 🗸        | Comprar 🗸    | Diverso 1                 | Serviços 🗸                       | Faturas 🗸                          | Suporte 🗸       |          |     |     |                           | Olá, Edvi      | an 🗸    |
|         | <b>.</b> P                                      | IN Cliente:          |              | Juno /                    | Minhas Licer<br>Bolet            | o Facil                            |                 |          |     |     |                           |                |         |
|         | <b>*</b> V                                      | /isão Geral          |              | Central do Cliente /      | Área do Cliente /                | Minhas Licenças                    | Gerenciar Licen | a        |     |     |                           |                |         |
|         | Instru                                          | uções                |              | ~                         |                                  |                                    |                 |          |     |     |                           |                |         |
|         | Dow                                             | nloads               |              | Instruço<br>Confira o man | es - Abrir<br>Jual: PDF e siga a | <b>Ver</b> [-]<br>as instruções de | instalação/con  | figuraci | ão. |     |                           |                |         |
|         | Adici                                           | onais                |              |                           |                                  |                                    |                 |          |     |     |                           | ? Suporte      | Técnico |
| $\odot$ | Pré-Venda/Contratação<br>+55 (71) 2626-3686 Cha |                      | Chave da Lic | Chave da Licença 🔳 3      |                                  |                                    |                 |          | ×   |     |                           |                |         |
|         |                                                 |                      |              | JunoBoleto-               |                                  |                                    |                 |          |     |     | Ca                        | ncelar         |         |
|         |                                                 |                      |              | Módulo Juno Bol           | eto v 🔤 - Edvar                  | n.com.br                           |                 |          |     |     |                           |                |         |
|         |                                                 |                      | Licença:     | JunoBoleto-               |                                  | 4 Obter L                          | icença          |          |     |     |                           |                |         |
|         |                                                 |                      | 5            | Salvar Licença            | Excluir Módu                     | lo                                 |                 |          |     |     |                           |                |         |

Por fim clique na opção +All Payment Gateways/Todas as Formas de Pagamento e clique em "Juno Boleto".

| Payment Gateways                                                                                                    |                        |                          |  |  |  |  |
|----------------------------------------------------------------------------------------------------|------------------------|--------------------------|--|--|--|--|
| 🖈 Featured Payment Gateways                                                                                            | ♣ All Payment Gateways | Manage Existing Gateways |  |  |  |  |
| Click on a payment gateway below to activate and begin using it. Already active payment gateways will appear in green. |                        |                          |  |  |  |  |

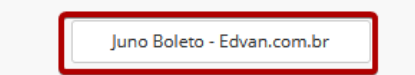

# **CONFIGURAÇÃO INICIAL**

1) Acesse <u>https://app.juno.com.br/</u> insira seu e-mail/senha.

2) Acesse o link <u>https://app.juno.com.br/#/integration</u>

Localize a opção Token Privado, clique em Gerar Token privado.

Copie o Token e insira no campo Token Privado do módulo Juno Boleto.

| JUDO                       |
|----------------------------|
| Olá! Acesse sua Conta Juno |

| Digite aqui seu e-mail |  |
|------------------------|--|
| SENHA                  |  |
| Digite aqui sua senha  |  |
|                        |  |
| Entra                  |  |

| brança             | rOKEN PRIVADO<br>Token privado é o código de identificação do seu cadastro dentro do sistema que você integrará com a Juno. É ele que permite<br>e identifica seu acesso, via API, ao nosso sistema.                                                                           |  |
|--------------------|----------------------------------------------------------------------------------------------------|--|
| 1. Juno Boleto - F | Gerar token privado         1D84A280D30E87ABE366CCF6F3568FFD28041792DA41F6FD0E48324458774349         Atenção: Copie e guarde o token em um local securo, ele não será exibido guando você retornar a esta página. Porém você poderá, sempre         dvan.com.br (Deactivate) @ |  |
|                    | Show on Order Form Display Name Boleto Bancário - Juno                                                                                                    |  |

Não será necessário configurar URL de Retorno Automático (Notificação Pagamentos).

Pronto, agora você poderá receber pagamentos via Juno!

# **CONFIGURAÇÕES DIVERSAS:**

- Multa/Juros: Para que seja possível habilitar a cobrança de Multa/Juros sobre o boleto vencido.

| MULTA/JUROS            |                                                                          |
|------------------------|--------------------------------------------------------------------------|
| Prazo Pagamento 2      | 29 Número máximo de dias que o boleto poderá ser pago após o vencimento. |
| Multa ao Mês 🔳         | 2 Valor percentual da Multa. Ex: 2 = 2%                                  |
| Juros Mora 4           | 1 Valor percentual dos Juros de mora. Ex: 1 = 1%                         |
| Multa/Juros 🖻          | Habilitar Cobrança de Multa/Juros diretamente via JUNO. RECOMENDÁVEL     |
| Detalhar Multa/Juros 👩 | 🗌 Não detalhar Multa/Juros em faturas vencidas.                          |

Informe no campo "Prazo Pagamento" (2) a quantidade máxima de dias que o boleto poderá ser pago após o vencimento (limite máximo 29 dias). Caso o campo esteja em branco ou com valor "0" não haverá cobrança de multa/juros. Evite alterar constantemente o valor desse campo pois influenciará nas faturas geradas anteriormente.

Informe a **"Multa ao Mês" (3)** exemplo **2=2%** (máximo permitido por lei, você poderá configurar outro valor por sua conta em risco).

No campo **"Juros Mora" (4)** exemplo **1=1%** (máximo permitido por lei, caso informe um valor > **1%** o sistema não permitirá a emissão do boleto).

<u>Recomendamos</u> que a opção (5) esteja habilitada para que a cobrança de Multa + Juros seja efetuada diretamente via JUNO quando o boleto estiver vencido. O cálculo da Multa + Juros é automático e dispensa qualquer intervenção manual.

Exemplo abaixo, fatura venceu (1) em 18/05/2021 e o valor é R\$ 53,50 (2) entretanto o boleto poderá ser pago até 16/06/2021 (3).

Ao efetuar o pagamento em **19/05/2021** automaticamente será cobrado a Multa + Juros. O banco ou a instituição de pagamento é obrigada a receber boleto vencido devido a condição do item **(3)**.

| Edva.com.br       S.534 2980/0001-92       S.000000000000000000000000000000000000                                                                                                    |                                                                    |                                                 |                   |             |                                     |                    |                                 |                                                   |
|----------------------------------------------------------------------------------------------------|--------------------------------------------------------------------|-------------------------------------------------|-------------------|-------------|-------------------------------------|--------------------|---------------------------------|---------------------------------------------------|
| Signal 298/0001-92       Jano@edvan.com.br         BOLETO DE PAGAMENTO       Name         MEDITO       VENCIMENTO         20413051       18/05/2021         Agondo de sama       0 Sm<                                                                                                    |                                                                    |                                                 | Edv               | an.com.br   |                                     |                    | Dados do Boleto                 | > Imagem do código no boleto                      |
| SOUGCES EN INTERNET PRAVOC       38 534 298/0001-82<br>juno@edvan.com.br         BOLETO DE PAGAMENTO       Bande destinatărio:       38 - 30.ETCORANCARIJO.COM TEC DE PAGTO IT.         BOLETO MENDAMENTO       VALOR       204131561       18/05/2021       R\$ 53,50         REFERENTE A       Data do Vencimento:       19/06 / 0221       (dd/mm/aaaa)         Edvan.com.br - Soluções em Internet Pra Você - Fatura #21765       Data do Débito         Envances:       10/06 / 0221       00 roixmo da útil.         Pagender page       10/06 / 0201 / 020 próximo da útil.       00 roixmo da útil.         Pagender para:       10/07 / 000 próximo da útil.       000 roixmo da útil.       000 roixmo da útil.         Note cole pagenento des tousa       10/06 / 000 roixmo da útil.       000 roixmo da útil.       000 roixmo da útil.         Note cole pagenento des tousa       10/06 / 000 roixmo da útil.       000 roixmo da útil.       000 roixmo da útil.         Note cole pagenento des tousa       10/06 / 000 roixmo da útil.       000 roixmo da útil.       000 roixmo da útil.         Note cole pagenento des tousa       10/06 / 000 roixmo da útil.       000 roixmo da útil.       000 roixmo da útil.         Note cole pagenento des tousa       10/06 / 000 roixmo da útil.       000 roixmo da útil.       000 roixmo da útil.         No ecole pagenento de tousa       10/06 / 000 ro                                                                                                    |                                                                    |                                                 |                   |             |                                     |                    | Código de barras:               | 8624000005350                                     |
| BOLETO DE PAGAMENTO   BOLETO DE PAGAMENTO   BOLETO NUMBERIO   Confirma bano   Confirma bano<                                                                                                    |                                                                    |                                                 | 38.5              | 34.298/0001 | -92                                 |                    |                                 | Utilizar o leitor óptico.                         |
| BOLETO DE PAGAMENTO       VALOR         BOLETO VENCIMENTO VALOR       Confembanco destinatário:         204131561       18/05/2021         RÉFERENTE A       Data do Vencimento:         Edvan com br - Soluções en Internet Pra Vocé - Fatura #21766       Data do Débito         Image: Sale 2       Image: Sale 2         Page: Manemanication de loss do tentemente pra Vocé - Fatura #21765       Image: Sale 2         Image: Sale 2       Image: Sale 2         Image: Sale 2       Image: Sale 2         Image: Sale 2       Image: Sale 2         Image: Sale 2       Image: Sale 2         Image: Sale 2       Image: Sale 2         Image: Sale 2       Image: Sale 2         Image: Sale 2       Image: Sale 2         Image: Sale 2       Image: Sale 2         Image: Sale 3       Image: Sale 3         Image: Sale 3       Image: Sale 3         Image: Sale 3       Image: Sale 3         Image: Sale 3       Image: Sale 3         Image: Sale 3       Image: Sale 3         Image: Sale 3       Image: Sale 3         Image: Sale 3       Image: Sale 3         Image: Sale 3       Image: Sale 3         Image: Sale 3       Image: Sale 3         Image: Sale 3       Image: Sale 3                                                                                                    | SOLUÇÕES EM I                                                      | NTERNET PRA VOC                                 | El Juno           | @edvan.cor  | n.Dr                                |                    | Banco destinatário:             | 383 - BOLETOBANCARIO. COM TEC DE PAGTO LT         |
| BOLETO   204131501   10/05/2021   R\$ 53,50     CEFERENTE A   Edvan.com.br - Soluções em Internet Pra Você - Fatura #21766     Image: Statura #21766     Image: Statura #21766        Image: Statura #21766 <td>BOLETO DE I</td> <td>PAGAMENTO</td> <td></td> <td></td> <td></td> <td></td> <td>Confirma banco<br/>destinatário:</td> <td>● Sim O Não ?</td>                                                                                                    | BOLETO DE I                                                        | PAGAMENTO                                       |                   |             |                                     |                    | Confirma banco<br>destinatário: | ● Sim O Não ?                                     |
| BOLTO VENCEMENTO VALOR   204131561 18/05/2021 R\$ 53,50 <b>EFFERENTE A Data de Débito Otat de Débito Otat de D</b>                                                                                                    |                                                                    |                                                 |                   |             |                                     |                    | Data do vencimento:             | 18 / 05 / 2021 🗰 (dd/mm/aaaa)                     |
| REFERENCE A       Data de Débito         Bud a contra - Soluções em Internet Pra Vocé - Fatura #21765                                                                                                    | BOLETO<br>204131561                                                | VENCIMENTO<br>18/05/2021                        | R\$               | 53,50       |                                     |                    | Valor:                          | 54,58 (R\$)                                       |
| Constraints and a constraints and a constraints and constraints and constraints and a constraints and a constraints      | REFERENTE A<br>Edvan.com.br - Solu                                 | ıcões em Internet Pra Vo                        | cê - Fatura       | #21766      |                                     |                    | Data de Débito                  |                                                   |
| Agendar para       /       /       //       ///       ///       ///       ///       ///       ///       ///       ///       ///       ///       ///       ///       ///       ///       ///       ///       ///       ///       ///       ///       ///       ///       ///       ///       ///       ///       ///       ///       ///       ///       ///       ///       ///       ///       ///       ///       ///       ///       ///       ///       ///       ///       ///       ///       ///       ///       ///       ///       ///       ///       ///       ///       ///       ///       ///       ///       ///       ///       ///       ///       ///       ///       ///       ///       ///       ///       ///       ///       ///       ///       ///       ///       ///       ///       ///       ///       ///       ///       ///       ////       ///       ///       ///       ///       ///       ///       ///       ///       ///       ///       ///       ///       ///       ///       ///       ///       ///       ///       ///       ///       /////       ////                                                                                                    |                                                                    |                                                 |                   |             |                                     |                    |                                 | Hoje (19/05/2021) ou o próximo dia útil.          |
| Name 1 383-2 [       Page 10: and page 1: and page 1: and page                                         |                                                                    |                                                 |                   |             |                                     |                    |                                 | Acendar para: / / / / / / / / /////////////////// |
| June 3 83-2 [         Vectore         18/05/2021           Page of an quarking spin characterization of the control of an quark of the quark of the quark of th                                                                    |                                                                    |                                                 |                   |             |                                     |                    |                                 |                                                   |
| Pagasel en gualquer agència bancària Pagasel en gualquer agència bancària Balos 120201 Balos 120201 Balos 10 10 16 162:0001-06 Canada Canada Canada Pagasel e de la conse de la conse de l | Juno 383-2                                                         |                                                 |                   |             |                                     | Vencimento         |                                 |                                                   |
| Boetestancian com - 21 018 182/0001-06     Expector boc     Noise     00001/0000/21211.1       Boetestancian com - 21 018 182/0001-06     Expector boc     Noise     00001/0000/21211.61       Boetestancian com - 21 018 182/0001-06     Expector boc     Noise     00001/000/2121.61       Boetestancian com - 21 018 182/0001-06     Expector boc     Noise     00001/000/2121.61       Boetestancian com - 21 018 182/0001-06     Expector boc     Noise     00001/000/2121.61       Boetestancian com - 21 018 182/0001-06     Expector boc     100001/000/2121.61     53,50       Não receber após 180/02021     3     El Oters multi de 2.00%     El Oters multi de 2.00%       Após o vencimento cobrar multi de 2.00%     In Monsédia     (1) Oters Antibustestancianciancianciancianciancianciancianci                                                                                                    | Pagável em qualquer agé<br>Beneficiário Edvan.com.br               | ncia bancária                                   |                   |             | 38.534.298/0001-92                  | Agência/Código d   | 18/05/2021                      |                                                   |
| the 65 Barcia Commentation of Commentation of  | BoletoBancario.com - 21.<br>Data do Documento Núm<br>18/05/2021 20 | 018.182/0001-06<br>ero do Documento<br>14131561 | pécie Doc         | Acolo       | Data do Processamento<br>19/05/2021 | Nosso Número       | 0001/1000/31211-1               |                                                   |
| Não receber pagos nento em se te puestaviso     1: 10 tercom       Não receber pagos nento cohrar multa de 2.00%,<br>Apôs o vencimento cohrar multa de 2.00%,<br>apôs o vencimento cohrar juro de mora de 1.00%, ao mês     1: 0 terma biologidada de de de de de de de de de de de de de                                                                                                    | Jso do Banco Can                                                   | eira Es                                         | pécie Moeda<br>RS | Qtde Moeda  | (x) Valor                           | (=) Valor do Docur | 53.50                           |                                                   |
| Na receiver após 16/06/2021 Constrainting a constrainting a constrainting a constrainting a constrainting a constrainting a constrainting a constrainting a constrainting a constrainting a constrainting a constrainting a constrainting a constrainting a constraint a constrainting a constrainting a constraint a constrainting a constrainting a constraint a constrainting a constraint a constraint  | strucões - Texto de Responsabil                                    | idade do Beneficiário                           |                   |             |                                     | (-) Desconto       |                                 |                                                   |
| Algobie o vencimientic cobrar juro de mora de 1,00% ao mês  (1) formandadade  (2) doba Antonicum  (3) doba Antonicum  (3) doba Antonicum  (3) doba Antonicum  (3) doba Antonicum  (4) doba Antonicum  (5) doba Antonicum  (5) doba | Não receber após 16/06/2                                           | 2021                                            |                   |             |                                     | (-) Outras Deduçõ  | as/Abatimento                   |                                                   |
| Não receber pagamento em cheque Pagador Pagador BacadorAvalinta: Edvan.com.br                                                                                                    | Após o vencimento cobra                                            | r juro de mora de 1,00% ao n                    | nês               |             |                                     | (+) Outros Acrésci | mos                             |                                                   |
| Pagador<br>Bezafor/Husinb Edvan.com.br                                                                                                    | Não receber pagamento                                              | em cheque                                       |                   |             |                                     | (=) Valor Cobrado  |                                 |                                                   |
| SteadorNavista Edvan.com.br                                                                                                    | Pagador                                                            |                                                 |                   |             |                                     | 1                  |                                 |                                                   |
|                                                                                                    | Secador/Avalista Edvan.com                                         | .br                                             |                   |             |                                     |                    |                                 |                                                   |

Caso a opção (5) esteja desabilitada a cobrança de multa/juros ocorrerá apenas 1x de acordo com o prazo de multa determinado nas configurações de automação.

Na opção (6) **Detalhar Multa/Juros** é possível desabilitar o detalhamento das informações de Multa/Juros (válido apenas se a opção (5) estiver desabilitada).

| Inv | oice Items               |        |       |   |
|-----|--------------------------|--------|-------|---|
|     | Description              | Amount | Taxed |   |
|     | Testes                   | 500.00 | V     | 0 |
| D   | Multa + Juros por Atraso | 11.65  |       | 0 |
| _   |                          |        |       |   |

\_\_\_\_\_

- Taxas: será possível determinar 2 tipos de taxas ao boleto.

| TAXAS                     |                                                                                                    |
|---------------------------|----------------------------------------------------------------------------------------------------|
| Taxas 7                   | Taxa de porcentagem para adicionar à fatura, Ex: 5 = 5% o resultado será somado com a taxa auxiliar.             |
| Taxa Auxiliar 🕫           | Valor Adicional Ex: 1.00                                                                                         |
| Desabilitar Texto Taxas 🤋 | Desabilita os textos (referente as taxas) na fatura                                                              |
| Isentar Taxas 10          | 🗌 Não Cobrar Taxa e Taxa Auxiliar caso o 'Apply Late Fees/Aplicar Taxas por Atraso' esteja desabilitado (No/Não) |

**Taxa (7)** percentual sobre o total da fatura e Taxa **Auxiliar (8)** que será somado sobre o resultado da taxa percentual.

| SOUÇCES BAINTEINET PRAVOCE<br>Fatura #57                                                         | EM ABERTO<br>Vendimento: 05/05/2021<br>SandBox Ativa!<br>Debug Ativo (Apenas Admin)!                         |
|--------------------------------------------------------------------------------------------------|----------------------------------------------------------------------------------------------------|
|                                                                                                  | Valor da fatura: <b>R\$ 100.00</b><br>Taxas de cobrança: <b>R\$ 2.00</b><br>Valor a pagar: <b>R\$ 102.00</b> |
|                                                                                                  | Linha digitável do boleto:                                                                                   |
|                                                                                                  | BOLETO TESTE - Não é válido para pagamento                                                                   |
| Caso a opção <b>"Desabilitar Texto Taxas" (9)</b> estiver textos referente as taxas de cobrança. | habilitada o cliente não visualizará os                                                                      |

- Isenção: Isenta o cliente das taxas (taxa percentual + taxa auxiliar) quando o valor total da fatura for (>=) maior ou igual ao valor determinado no campo (11)

| ISENÇÃO                |                                                                                                    |
|------------------------|----------------------------------------------------------------------------------------------------|
| Isentar 1              | Isenção de taxas (Percentual + Fixa) quando o valor total da fatura for (>=) maior ou igual. Ex: 100.00  |
| Isentar Multa/Juros 12 | 🗌 Não aplicar Multa/Juros caso o 'Apply Late Fees/Aplicar Taxas por Atraso' esteja desabilitado (No/Não) |

\_\_\_\_\_

Se a opção (12) estiver habilitada o cliente ficará isento da multa/Juros.

|   | Client Profile                                                                                                    |   |
|---|----------------------------------------------------------------------------------------------------|---|
| 1 | Testes Contato - #2                                                                                                    | • |
| l | Summary Profile Contacts Products/Services Domains                                                                             | • |
|   | Exempt from Tax: <u>Yes_Auto CC Processing</u> : <u>Yes</u> _Send Overdue<br>Reminders: <u>Yes</u> _Apply Late Fees: <u>No</u> |   |
| ſ | #2 - Testes Contato                                                                                                    |   |

- Limites: estabelece um limite máximo (13) e mínimo (14) para impedir que o cliente prossiga com o pagamento.

| LIMITES          |                                                                                                 |
|------------------|-------------------------------------------------------------------------------------------------|
| Limite Máximo 1  | Não aceitar pagamentos via JUNO BOLETO, se o valor da fatura for (>=) maior ou igual. Ex. 50.00 |
| Limite Mínimo 14 | Não aceitar pagamentos via JUNO BOLETO, se o valor da fatura for (<=) menor ou igual. Ex. 10.00 |

Exemplo, foi configurado um limite máximo R\$ 50.00. Ao tentar pagar uma fatura com valor maior ou igual a **R\$ 50.00** o sistema não irá permitir.

| ICULÇÕES EM INTERNET PRA VOCÊ | EM ABERTO                                                                                                    |
|-------------------------------|----------------------------------------------------------------------------------------------------|
| <sup>:</sup> atura #325994    | Não aceitamos pagamentos com<br>valor acima de <b>R\$ 50.00</b> através<br>desta forma de pagamento. Por<br>gentileza selecione outra forma de<br>pagamento. |

### - Desconto

É possível permitir um desconto (fixo ou percentual) caso o cliente efetue o pagamento adiantado do boleto.

| DESCONTO                |                                                                                           |
|-------------------------|-------------------------------------------------------------------------------------------|
| Pagamento Antecipado 15 | Quantidade de dias que o desconto será válido antes do vencimento, exemplo 10.            |
| Desconto Percentual 16  | Habilitar Desconto Percentual, informe o valor no campo 'Valor do Desconto'               |
| Valor do Desconto 17    | Informe o valor do desconto fixo (ex: 1.00) ou Percentual 1 = 1% sobre o valor da fatura. |
| Desconto Antecipado 18  | Adiciona na fatura paga o desconto do pagamento antecipado quando o boleto for pago.      |

No campo **"Pagamento Antecipado" (15)** informe a quantidade de dias que o desconto será válido antes do vencimento do boleto, exemplo **10**. Caso o campo esteja **em branco** ou com valor **"0" não haverá desconto**. Você pode optar por 2 tipos de desconto:

 - Percentual calculado sobre o valor total da fatura (sem taxa/taxa auxiliar). Caso opte por desconto percentual ative a opção "Desconto Percentual" (16) e informe no campo Valor do Desconto (12) o percentual de desconto, exemplo 1.00= 1%.

## Fatura R\$ 100,00 - 1%= R\$ 1,00

| Santander   0                                                               | 33-7                         |                      | 10004         | 1947 1000 JULIO 1                   | AND ACCURT A TRANSPORTING                          |
|-----------------------------------------------------------------------------|------------------------------|----------------------|---------------|-------------------------------------|----------------------------------------------------|
| Local de Pagamento<br>Pagável em qualquer agência bancária até o vencimento |                              |                      |               | Vencimento 31/12/2016               |                                                    |
| Beneficiário<br>BoletoBancario.com                                          | Children Dischlander Canadi  |                      |               | 21.018.182/0001-06                  | Agência/Código do Beneficiário<br>3415-0 / 6948189 |
| Data do Documento<br>09/12/2016                                             | Número do Documento          | Espécie Doc          | Aceite<br>Não | Data do Processamento<br>09/12/2016 | Nosso Número 000010016998 8                        |
| Uso do Banco                                                                | Corteira<br>COB. SIMPLES CSR | Espécie Moeda<br>R\$ | Qtde Moeda    | (x) Valor                           | (=) Valor do Documento 100,00                      |
| Instruções - Texto de Responsabilidade do Beneficiário                      |                              |                      |               | (-) Desconto                        |                                                    |
| Não receber após 3                                                          | Não receber após 31/03/2017  |                      |               |                                     | (-) Outras Deduções/Abatimento                     |
| Após o vencimento cobrar multa de 2,00%                                     |                              |                      |               | (+) Mora/Multa/Juros                |                                                    |
| Até 21/12/2016 con                                                          | ceder desconto de R\$ 1,00   | 10 1103              |               |                                     | (+) Outros Acréscimos                              |
|                                                                             |                              |                      |               |                                     | (=) Valor Cobrado                                  |

- **Fixo** desative a opção **"Desconto Percentual"** e informe no campo **Valor do Desconto** o valor fixo do desconto, exemplo 3.00= R\$3,00

| Santander   03                                         | 33-7                                                                              |                      | 10056-544     | ALL 19905 95 1991 1                 | 100 JOS 007 1 10            | T \$55555 Parent                    |
|--------------------------------------------------------|-----------------------------------------------------------------------------------|----------------------|---------------|-------------------------------------|-----------------------------|-------------------------------------|
| Local de Pagamento<br>Pagável em qualquer              | r agência bancária até o venci                                                    | mento                |               |                                     | Vencimento                  | 25/12/2016                          |
| Beneficiário<br>BoletoBancario.com                     |                                                                                   |                      |               | 21.018.182/0001-06                  | Agência/Código do Beneficia | <sup>ário</sup><br>3415-0 / 6948189 |
| Data do Documento<br>09/12/2016                        | Número do Documento                                                               | Espécie Doc          | Aceite<br>Não | Data do Processamento<br>09/12/2016 | Nosso Número                | 000010017001 3                      |
| Uso do Banco                                           | Carteira<br>COB. SIMPLES CSR                                                      | Espécie Moeda<br>R\$ | Qtde Moeda    | (x) Valor                           | (=) Valor do Documento      | 350,00                              |
| Instruções - Texto de Responsabilidade do Beneficiário |                                                                                   |                      |               | (-) Desconto                        |                             |                                     |
| Não receber após 25                                    | Não receber após 25/03/2017 (·) Outras Deduções/Abatimento                        |                      |               |                                     |                             |                                     |
| Após o vencimento c                                    | Após o vencimento cobrar multa de 2,00% (+) Mora/Multa/Juros (+) Mora/Multa/Juros |                      |               |                                     |                             |                                     |
| Até 15/12/2016 conce                                   | eder desconto de R\$ 3,00                                                         |                      |               |                                     | (+) Outros Acréscimos       |                                     |
|                                                        |                                                                                   |                      |               |                                     | (=) Valor Cobrado           |                                     |

Ao utilizar essa opção recomendamos que ative a opção (18) "Desconto Antecipado" para que seja incluso na fatura o desconto pago sobre o total do boleto.

| Invoice Dat<br>Due Dat<br>Total Du<br>Balanc | 1 Testes Contato Principal (view invoices)<br>9 09/12/2016<br>2 23/12/2016<br>2 R\$0.00Reals<br>8 R\$0.00Reals | Op/12/2016 11:13       Payment Method: BoletoBancarlo.com DEV       Invoice Payment Confirmation       Invoice Payment Confirmation       Attempt Capture       Mark Cancelled       Mark Unpaid |       |
|----------------------------------------------|----------------------------------------------------------------------------------------------------|----------------------------------------------------------------------------------------------------|-------|
|                                              |                                                                                                    |                                                                                                    |       |
|                                              | Description                                                                                                    | Amount 1                                                                                                    | Faxed |

#### - Campos Customizáveis

| CAMPOS CUSTOMIZÁVEIS    |                                            |                                                                           |
|-------------------------|--------------------------------------------|---------------------------------------------------------------------------|
| CPF ou CNPJ 19          | CPF ou CNPJ                                | Selecione o campo customizável do CPF ou CNPJ OBRIGATÓRIO                 |
| CNPJ 20                 | Nenhum                                     | Selecione o campo customizável do CNPJ OPCIONAL                           |
| Priorizar CNPJ 21       | Prioriza o envio do CNPJ caso o CPF e CNPJ | estejam preenchidos (consulte manual)                                     |
| Data Nascimento 22      | Nenhum                                     | Selecione o campo customizável da Data de Nascimento OPCIONAL             |
| Nome da Empresa 23      | Nenhum                                     | Selecione o campo customizável para substituir o Nome da Empresa OPCIONAL |
| Número da residência 24 | Nenhum                                     | Selecione o campo customizável do Número da residência OPCIONAL           |
| Complemento Endereço 25 | Nenhum                                     | Selecione o campo customizável do Complemento Endereço OPCIONAL           |

Obrigatoriamente é necessário informar o **CPF/CNPJ (19)** (no perfil do cliente, necessita ser válido e não importa como esteja cadastrado/formatado).

Se você armazena o **CPF** e **CNPJ** (20) em campos **individuais** basta selecionar e informar se o **CNPJ** terá prioridade (21). Se porventura **um** dos campos estiverem preenchidos e o campo com prioridade estiver **"em branco"** o módulo automaticamente irá enviar os dados do campo que estive preenchido.

Caso utilize o **CPF/CNPJ** no mesmo campo preencha apenas o campo **CPF ou CNPJ** (dispensando a configuração do campo **CNPJ** e opção de **Priorizar CNPJ**).

CPF do cliente ou CNPJ da empresa. Deve conter 11 ou 14 caracteres, respectivamente.

O módulo irá remover automaticamente o que não for número.

Caso o CPF/CNPJ seja informado o sistema irá informar diretamente no Sacado do Boleto.

| Pagador | Testes Boleto Whmcs - CPF 103.519.495-34           |
|---------|----------------------------------------------------|
|         |                                                    |
| Pagador | Testes Contato Principal - CNPJ 27.030.185/0001-33 |

#### Os demais campos são opcionais!

| Data Nascimento 22      | Nenhum | <ul> <li>Selecione o campo customizável da Data de Nascimento OPCIONAL</li> </ul>             |
|-------------------------|--------|-----------------------------------------------------------------------------------------------|
| Nome da Empresa 🔁       | Nenhum | <ul> <li>Selecione o campo customizável para substituir o Nome da Empresa opcional</li> </ul> |
| Número da residência य  | Nenhum | <ul> <li>Selecione o campo customizável do Número da residência orcional</li> </ul>           |
| Complemento Endereço 25 | Nenhum | V Selecione o campo customizável do Complemento Endereço OPCIONAL                             |

Fornecemos a flexibilidade para capturar dados em campos customizáveis (**Nome da Empresa**, **Número do Endereço** e **Complemento**). Caso você possua um campo customizável já configurado e já armazena essa informação separada agora será possível configurar diretamente no módulo.

# - Ajustes

É possível fornecer diversos ajustes para permitir diversos cenários.

| AJUSTES                      |                                                                                                    |
|------------------------------|----------------------------------------------------------------------------------------------------|
| Ajuste Vencimento 26         | Atualiza o vencimento do boleto caso a fatura estiver vencida. RECOMENDÁVEL                                                              |
| Ajuste Vencimento Domínio 27 | 🗌 Não permitir a atualização do vencimento boleto, descontos, multa/juros para faturas com domínios.                                     |
| Cancelar Transações 28       | Cancela a transação antiga caso um novo boleto seja emitido. RECOMENDÁVEL                                                                |
| Destinatário/Pagador 29      | 5 v Consulte as instruções do módulo.                                                                                                    |
| Notificação Cliente ₃        | Cliente recebe uma notificação de boleto por email via JUNO NÃO RECOMENDÁVEL                                                             |
| Envio Dados Cadastrais 31    | Desabilitar o envio dos dados do cliente (CEP, Endereço, Bairro, Cidade e Estado) 👬 RECOMENDÁVEL                                         |
| Forçar Atualização 32        | 🗌 Não permitir que seja gerado um novo boleto caso o valor da fatura seja alterado manualmente via administrador/sistema. 🚧 RECOMENDÁVEL |

- Ajuste Vencimento (26) serve para quando a fatura no WHMCS estiver vencida. Por padrão a API da JUNO exige que o vencimento do boleto seja superior ao dia corrente (dia atual), assim se a fatura do WHMCS estiver vencida automaticamente o vencimento será o dia corrente (dia que for gerada a fatura), com um diferencial. Se a fatura cair no sábado ou domingo o vencimento é ajustado para segunda-feira. Caso a opção (26) estiver desmarcada e a fatura do WHMCS estiver vencida o boleto não será gerado.

 - Ajuste Vencimento Domínio (27) irá impedir a atualização do vencimento caso a fatura do cliente possua um item relacionado a registro/renovação de domínio o módulo não permitirá o ajuste do vencimento do boleto caso a fatura esteja vencida.

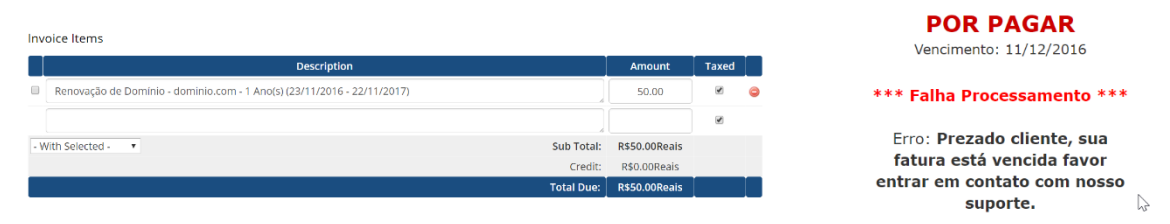

- Cancelar Transações (28) se estiver habilitada a cada geração de nova transação (boleto expirado ou ajuste vencimento local) a transação anterior/antiga será cancelada na JUNO. No Log do WHMCS ficará constando o cancelamento da transação e no painel da JUNO a transação (cobrança) será arquivada/cancelada.

- Destinatário/Pagador (29): possibilita enviar o nome/sobrenome/empresa de forma customizada:

- 1- Nome e Sobrenome do cliente;
- 2- Nome da Empresa (companyName);
- 3- Empresa Nome e Sobrenome
- 4- Nome da Empresa Nome

5- Verificar se o cliente está utilizando um CPF ou CNPJ, caso seja um CPF será fornecido o Nome e Sobrenome, se CNPJ Nome da Empresa.

Caso você tenha marcado a opção 2 (Nome da Empresa) e esse campo esteja vazio automaticamente o sistema irá capturar os dados Nome e Sobrenome. Será possível determinar o CompanyName/Nome da Empresa através de um campo customizável (23) a seu critério. - Notificação Cliente (30): permite enviar uma notificação para o cliente via email. Utilize essa opção caso você não utilize o WHMCS para envio de cobranças.

- Envio Dados Cadastrais (31): permite desabilitar o envio dos dados cadastrais, não recomendamos que habilite essa opção.

Será enviado apenas os dados obrigatórios: Nome + CPF/CNPJ do cliente.

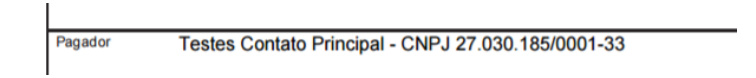

 Forçar Atualização (32): caso deseje efetuar a alteração da fatura (valor ou itens) deixe a opção desmarcada. Assim você poderá reajustar a fatura a qualquer momento para atender situações especiais.

| <br> |  |
|------|--|

### - Prazos

É possível fornecer prazos que serão somados ao vencimento da fatura.

| PRAZOS                     |                                                                                                    |
|----------------------------|----------------------------------------------------------------------------------------------------|
| Prazo Vencimento Boleto 33 | Informe a quantidade de dias a serem somados com a data do vencimento da fatura, exemplo: 1 NÃO RECOMENDÁVEL |
| Prazo Fatura Vencida 34    | Informe a quantidade de dias a serem somados com ao dia corrente, exemplo: 1 NÃO RECOMENDÁVEL                |

Exemplo, fatura vence em **10/05/2021** e configuramos mais 1(um) dia de prazo (33) seu vencimento será **11/05/2021**.

O mesmo poderá ser aplicado para fatura já vencida, sendo que o vencimento será o dia corrente (dia que o cliente visualizar) + prazo que você determinar.

Exemplo, fatura venceu em **12/05/2021** e configuramos mais 2(dois) dias de prazo seu vencimento (34) será o dia corrente + 2 dias.

Por padrão recomendamos que deixe ambos os campos (33 e 34) em branco, principalmente se você optar por cobrar multa/juros.

### - Email

Ao gerar um boleto na Juno é possível capturar algumas informações e inserir no corpo da fatura. Além disso é possível enviar o PDF do boleto gerado em anexo ao email padrão (fatura criada, lembretes e etc...) do WHMCS.

| EMAIL                  |                                                                                                    |
|------------------------|----------------------------------------------------------------------------------------------------|
| Link Direto 35         | 🗹 Exibe nos emails de fatura a linha digitável + link direto ao boleto. Requer o {\$invoice_payment_link} nos emails templates. RECOMENDÁVEL            |
| Ocultar Link Direto 36 | Ocultar link direto em caso de erros. RECOMENDÁVEL                                                                                                    |
| Envio PDF por Email 🛐  | Apenas Boleto em PDF v<br>Possibilita enviar o boleto em PDF por email. A opção <b>Enable PDF Invoices/Ativar Faturas em PDF</b> está <b>HABILITADA</b> |

- Link Direto (35): possibilita fornecer informações do boleto (vencimento + linha digitável + link direto do boleto + taxas ) diretamente na fatura a ser enviada (por email).

Após habilitar o campo acesse o email template e insira o campo **{\$invoice\_payment\_link}** nos emails templates:

÷.

| Subject: Nova Cob                                                                                                    | rança                                                                                                    |                                                                                                    |
|----------------------------------------------------------------------------------------------------|----------------------------------------------------------------------------------------------------|----------------------------------------------------------------------------------------------------|
| Font Family Font Si<br>Font Family Font Si<br>Clá (\$client_name},<br>Você poderá acessar si<br>Foi gerada a cobrança<br>Método de Pagamento<br>Nº do pagamento # (\$<br>Valor: {\$invoice_total}<br>Venciment: {\$invoice_total}<br>Venciment: {\$invoice_total}<br>Pagamento referent<br>{\$invoice_html_conter | ze       A • W • B J U Ase       F = F         Image: A • W • B J U Ase       F = F         Image: A • W • B + F       F = F         Image: A • W • B + F       F = F         Image: A • W • B + F       F = F         Image: A • W • B + F       F = F         Image: A • W • B + F       F = F         Image: A • W • B + F       F = F         Image: A • W • B + F       F = F         Image: A • W • B + F | N° do pagamento #325994<br>Valor: R\$139.00Reais<br>Vencimento: 01/09/2016<br>Vencimento Boleto: 09/09/2016<br>Taxas de cobrança: R\$ 7.95<br>Valor a pagar: R\$ 146.95<br>Linha digitável do boleto: 03399.69487 18900.001001 05166.901024 7 69120000014695<br>Link Direto Boleto: <u>Visualizar Boleto</u> |
| EMAIL                                                                                                    |                                                                                                    |                                                                                                    |
| Link Direto 35                                                                                                    | Exibe nos emails de fatura a linha digitá                                                                                                    | ável + link direto ao boleto. Requer o <b>{\$invoice_payment_link}</b> nos emails templates. RecomendáveL                                                                                                    |
| Ocultar Link Direto 📧                                                                                                    | 🗹 Ocultar link direto em caso de erros. 📧                                                                                                    | COMENDÁVEL                                                                                                    |
| Envio PDF por Email 37                                                                                                    | Apenas Boleto em PDF                                                                                                    | ail. A opção Enable PDF Invoices/Ativar Faturas em PDF está HABILITADA                                                                                                    |

- Ocultar Link Direto (36): em casos de falhas de processamento agora você poderá ocultar o link direto.

| Nº do pagamento #326904<br>Valor: R\$10.00Reais<br>Vencimento: 26/12/2018                                                                                                    |
|----------------------------------------------------------------------------------------------------|
| *** Falha Processamento *** Erro: Token inválidoPrezado cliente, seu boleto não pode<br>ser gerado porque os dados acima estão inválidos, por favor atualize seu cadastro, cliqu<br><u>e aqui</u> ou entre em contato com nosso suporte. |
|                                                                                                    |
| Pagamento referente à:                                                                                                    |
| Pagamento referente à:<br>Testes R\$10.00Reais                                                                                                    |
| Pagamento referente à:<br>Testes R\$10.00Reais<br><br>Sub Total: R\$10.00Reais<br>Crédito: R\$0.00Reais                                                                                                    |

- Envio PDF por Email (37): possibilita anexar o boleto em PDF diretamente nos emails de faturas (nova cobrança, lembretes, avisos de atraso).

|                                                                                                    | Edvan.com.br<br>https://www.edvan.com.br |  |
|----------------------------------------------------------------------------------------------------|------------------------------------------|--|
| EXCLUMENTAL<br>EXCLUSION<br>CONTRACTOR<br>CONTRACTOR<br>CONTRA | ₹J                                       |  |
| 🔦 Responder 🔇                                                                                                    | Responder a todos                        |  |

Em caso de problemas consulte o link https://www.edvan.com.br/BoletoNoEmail

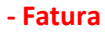

Existe diversas personalizações quando o cliente visualizar a fatura no WHMCS.

| FATURA                |                                                                                                    |
|-----------------------|----------------------------------------------------------------------------------------------------|
| Link Direto 🔢         | Permite que o cliente visualize o boleto diretamente no painel cliente RECOMENDÁVEL                                        |
| Linha digitável 39    | Exibe na fatura a linha digitável para pagamento online RECOMENDÁVEL                                                       |
| Itens Fatura 40       | Exibe todos os itens da fatura no demonstrativo do boleto.                                                                 |
| Redirecionar 41       | Dessibilita o redirecionamento automático para o Boleto/Cartão ao acessar a fatura/checkout!                               |
| Registro Impresso 42  | Registra o ID do boleto ao redirecionar (Opção Redirecionar precisa está habilitada/ativa).                                |
| URL do botão 43       | https://www.boletobancario.com/boletofacil/img/payment-buttons/buttor Insira a URL do botão personalizado, coloque http:// |
| Alvo do Botão/Link 44 | _blank 		 Selecione o alvo do Botão/Link                                                                                   |
| Exibir Observações 45 | □ Exibe as observações na fatura.                                                                                          |
| Observações 46        | i.                                                                                                    |
|                       | Insira um texto na fatura, Ex: Aceitamos Apenas XYZ. (Permite HTML)                                                        |

- Link Direto (38): Seu cliente terá acesso ao boleto diretamente no WHMCS sem precisar visitar o site da Juno.

| boleto.prip |                                                               |  |
|-------------|---------------------------------------------------------------|--|
|             |                                                               |  |
|             | BOLETO DE PAGAMENTO                                           |  |
|             | EDVAN. COM.BR - CNPJ 15.706.866/0001-90<br>api@edvan.com.br   |  |
|             | SOLUÇÕES EM INTERNET PRA VOCE!                                |  |
|             | REFERENTE A<br>Edvan.com.br - Fatura #326908 Testes R\$ 50.00 |  |
|             |                                                               |  |

- Linha digitável (39): exibe na fatura a linha digitável para pagamento online, sendo possível copiar (apenas os números) em 1 clique.

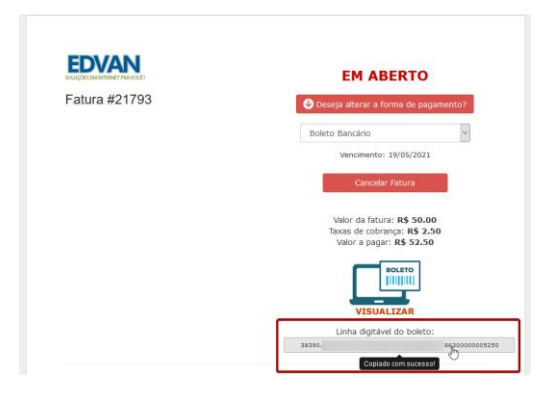

- Itens Fatura (40): permite informar todos\* os itens + valores da fatura diretamente no **DEMONSTRATIVO** "cabeçalho do boleto".

| Description                                                                                            | Amount                       | Taxed |
|----------------------------------------------------------------------------------------------------|------------------------------|-------|
| Este 1 - dominio.com (01/05/2016 - 31/05/2016)<br>Dominio: Não                                         | 100.00                       |       |
| Dibbleta pdf ×                                                                                         | 36800                        |       |
| C https://sandbox.boletobancario.com/boletofacil/charge/boleto.pdf?token=4745;m:ddf98ec13164aC         | 03798a0036b911253bdc90bee5 🕏 | • 🖾   |
| boleto.pdf 1 / 1                                                                                       |                              | ÷     |
| EDVAN                                                                                                  |                              | •     |
| Referente à: Edvan.com.br - Fatura# 326007 Teste 1 - dominio.com (01/05/2016 - 31/05/2016) Dominio: Na | io R\$ 100.00                | +     |

| Referente | à: | Edvan.com.br - Fatura# 326007 | Ι |
|-----------|----|-------------------------------|---|
| Reference | a. |                               | Τ |

Caso essa opção esteja desmarcada será adicionado apenas uma referência da fatura atual.

\* Limite de 400 caracteres e não permite quebra de linha.

| FATURA                |                                                                            |                                                      |
|-----------------------|----------------------------------------------------------------------------|------------------------------------------------------|
| Redirecionar 41       | Possibilita o redirecionamento automático para o Boleto/Cartão ao acessa   | ar a fatura/checkout!                                |
| Registro Impresso 42  | 🗌 Registra o ID do boleto ao redirecionar (Opção Redirecionar precisa está | habilitada/ativa).                                   |
| URL do botão 43       | https://edvan.com.br/imagens/btn-juno.png                                  | Insira a URL do botão personalizado, coloque http:// |
| Alvo do Botão/Link 4  | _blank                                                                     |                                                      |
| Exibir Observações 45 | 🗹 Exibe as observações na fatura.                                          |                                                      |
| Observações 46        | Não é necessário confirmar pagamento!                                      |                                                      |
| _                     | Insira um texto na fatura, Ex: Aceitamos Apenas XYZ. (Permite HTML)        |                                                      |

- Redirecionar (41): possibilita o redirecionamento automático para o boleto bancário quando o cliente visualizar a fatura, finalizar um pedido ou ao efetuar um pagamento em massa. Isso impedirá o cliente de trocar a forma de pagamento!

- Registro Impresso (42) esteja ativada o WHMCS irá registrar a informação "Boleto Impresso – ID XXXXX" aonde XXXX representa o ID do documento/nosso número. Obrigatoriamente a opção (41) precisa estar ativa!

- URL do Botão (43): possibilita transformar o botão padrão em uma imagem 1, exemplo <u>https://edvan.com.br/imagens/btn-juno.png</u> é possível definir o alvo do Alvo do Botão (44).

| IOLUÇÕES EM INTERNET PRA VOCÊ! | EM ABERTO                          |
|--------------------------------|------------------------------------|
| Fatura #57                     | Vencimento: 05/05/2021             |
|                                | SandBox Ativa!                     |
|                                | Valor da fatura: <b>R\$ 100.00</b> |
|                                | Taxas de cobrança: R\$ 2.00        |
|                                |                                    |
|                                | Linha digitável do boleto:         |
|                                | Linha digitável do boleto:         |

- Exibir Observações (45): habilita as observações na fatura.

- Observações (46): através desse campo você poderá colocar uma observação 2 para seu cliente, o campo suporta HTML.

# - Cartão de Crédito

Além de receber através de **boleto bancário** o módulo permite o recebimento através de **cartão de crédito**, entretanto existe algumas limitações:

- Não é possível fornecer parcelamento, todo pagamento será à vista;
- Não é possível configurar uma taxa separada do boleto;
- Não é possível oferecer recorrência;
- Não é possível armazenar o cartão de forma segura (tokenização);
- Não é possível oferecer reembolso;
- Pagamento será no checkout da Juno ao invés do checkout do WHMCS.

As limitações acima podem ser resolvidas utilizando o Juno Cartão <u>https://edvan.com.br/junocartao</u> você terá desconto na aquisição.

| CARTÃO DE CRÉDITO               |                                                                           |                                                      |
|---------------------------------|---------------------------------------------------------------------------|------------------------------------------------------|
| Cartão de Crédito 47            | Permite habilitar o recebimento através de cartão de crédito.             |                                                      |
| Antecipação Cartão de Crédito 4 | Define se o pagamento via cartão de crédito será antecipado.              |                                                      |
| Cartão de Crédito - Email 49    | Permite preencher automaticamente o email de cadastro para recebimen      | ito via cartão de crédito.                           |
| URL do botão 50                 |                                                                           | Insira a URL do botão personalizado, coloque http:// |
| Alvo do Botão 51                | _blank                                                                    |                                                      |
| URL Checkout 52                 | Ativa a URL do Checkout (redirecionamento precisa está ativo) ao invés do | o boleto direto.                                     |

# - Cartão de Crédito (47): ativa o recebimento via cartão de crédito;

| escolha um método de pagamento<br>I <mark>III Pagar com boleto bancário</mark> | 🚥 Pagar com cartão de crédito                                                       |
|--------------------------------------------------------------------------------|-------------------------------------------------------------------------------------|
| PLATINUM                                                                       | NÚMERO DO CARTÃO<br>NOME TITULAR DO CARTÃO<br>VALIDO<br>ALTO<br>Mês V ANO V CVC/CVV |
| 1234 4567 8901 2345                                                            | R\$ 103,01 ~                                                                        |
| VALIDO<br>ATÉ XX/XXXX                                                          | Confirmar o pagamento                                                               |
| Seu pagamento passará por uma análise interna e e                              | estará sujeito à confirmação feita por telefone ou e-mail.                          |
| 0                                                                              |                                                                                     |

- Antecipação Cartão de Crédito (48): ao habilitar essa opção você receberá o pagamento antecipado de acordo com as tarifas que você negociou com a Juno ou conosco.

- Cartão de Crédito - Email (49): se estiver habilitada o módulo enviará para o checkout do cartão o email do cliente visando facilitar o preenchimento automático.

- URL do Botão (50): possibilita transformar o botão padrão em uma imagem 1, exemplo <u>https://edvan.com.br/imagens/btn-cartao.png</u> é possível definir o alvo do Alvo do Botão (51).

| EDVAN<br>KOLIZÕES EM INTERNET PRAVOCET | EM ABERTO                   |
|----------------------------------------|-----------------------------|
| Eatura #57                             | Vencimento: 05/05/2021      |
| fatura #57                             | Valor da fatura: R\$ 100.00 |
|                                        | Taxas de cobrança: R\$ 2.00 |
|                                        | Valor a pagar: R\$ 102.00   |
|                                        | :(8) Pague com              |
|                                        | JUDO                        |
|                                        | PAGAR COM CARTÃO 🧮          |

- URL Checkout (52): se desejar que o redirecionamento seja para o checkout da JUNO ( boleto + cartão ) ative essa opção.

| EDVAN | Cobrança<br>Említida por: Edvan.com.br - CPF/CNPJ;<br>Email:         |                   |                      |
|-------|----------------------------------------------------------------------|-------------------|----------------------|
|       | VERCINENTO COBRARCA<br>24/05/2021<br>NOME<br>Juno.Com.Br - CPF/CNPJ: | R\$ 103,01        | situação<br>Pendente |
|       | REFERENTE A                                                          | r – Fatura #57    |                      |
|       | ESCOLHA UM MÉTODO DE PAGAMENTO                                       | 📼 Pagar com cartã | o de crédito         |

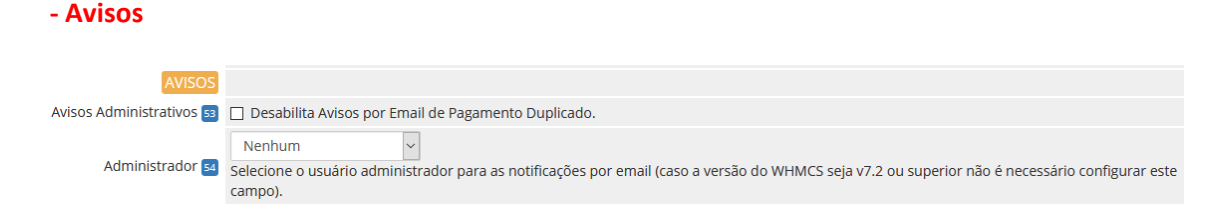

- Avisos administrativos (53): Essa opção era utilizada para casos aonde o cliente pagava o mesmo boleto 2x. Hoje isso não é possível pois o registro impede que isso ocorra. Entretanto se essa opção não estiver habilitada se um cliente pagar um boleto e o WHMCS ou administrador cancelar a fatura não ocorrerá baixa automática mas o administrador receberá uma notificação por email.

 - Administrador (54): caso você utilize uma versão inferior a v7.2 obrigatoriamente você precisará definir um usuário. Nas versões recente v7.10 ou v8 não é necessário preencher!

### - Retorno Automático

As opções abaixo fazem interação diretamente ou indiretamente com o retorno automático (baixa da fatura).

| RETORNO AUTOMÁTICO    |                                                                                                    |
|-----------------------|----------------------------------------------------------------------------------------------------|
| Controle Transação 55 | 1 Consulte as instruções do módulo.                                                                                               |
| Taxas Retorno 56      | 🗹 Aplicar taxas de intermediação na fatura Paga/Aprovada                                                                          |
| Taxas/Multa/Juros 57  | □ Adiciona na fatura paga as taxas/multa/juros quando o boleto for pago.                                                          |
| Data Pagamento 58     | 🗌 Captura a data real do pagamento no banco ao invés da data do retorno automático.                                               |
| Ativar SSL Retorno 59 | Ativar Sempre a URL (https://) no retorno automático (consulte manual)                                                            |
| Faturas Pagas 🐽       | 🗹 Não permitir pagamentos duplicados em faturas pagas.                                                                            |
| Boleto Azul 61        | 🗹 Habilitar pré-confirmação de pagamento, a fatura do cliente será quitada em até 1h (disponível em dias úteis das 7h até às 22h) |
| Retorno Automático 62 | Desabilita Retorno Automático (consulte manual) Não RECOMENDAVEL                                                                  |

- Controle Transação (24): permite configurar o status do retorno automático.

Quando uma fatura/boleto for pago e a **JUNO** notificar o WHMCS é possível exibir 5 status distintos, exemplo:

| Transactions     |                 |                                        |          |                  |   |
|------------------|-----------------|----------------------------------------|----------|------------------|---|
| Date             | Payment Method  | Transaction ID                         | Amount   | Transaction Fees |   |
| 19/05/2021 03:48 | Boleto Bancário | Pago - Boleto Bancário - ID: 204012822 | R\$66.50 | R\$2.50          | ٢ |

São 5 modelos:

Pago Boleto Bancário - ID: XXXX 2) Boleto Bancário - ID: XXXX 3) Boleto Pago - ID: XXXX
 Pago - ID: XXXX e 5) ID: XXXX

- Taxa Retorno (56): permite deduzir na fatura os custos do boleto (campo fees/taxas, exemplo R\$ 2.50) no momento do retorno automático (fatura paga/quitada).

- Taxas/Multa/Juros (57): permite incluir na fatura do cliente as taxas/multas ou juros que o cliente tenha pago "a mais".

| Summary Add Paymen                      | t Options                                | Credit      | Refund       | Notes    |                   | New as                                       | Client   | 🖨 Print   | & Down | load |
|-----------------------------------------|------------------------------------------|-------------|--------------|----------|-------------------|----------------------------------------------|----------|-----------|--------|------|
| Client Name<br>Invoice Date<br>Due Date | Testes Conta<br>09/12/2016<br>23/12/2016 | ito Princip | oal (View In | ivoices) | (<br>Payment Metl | PAID<br>19/12/2016 11:11<br>nod: BoletoBanca | irlo.coi | n DEV     |        |      |
| Total Due                               | R\$10.00Reai                             | s           |              |          | Invoice Paymen    | t Confirmation                               | * Se     | nd Email  |        |      |
| Balance                                 | R\$0.00Reais                             |             |              |          | Attempt Capture   | Mark Cancelled                               | a N      | lark Unpa | id     |      |
| Invoice Items                           |                                          |             |              |          |                   |                                              |          |           |        |      |
|                                         |                                          |             | Desc         | ription  |                   |                                              | Amo      | ount      | Taxed  |      |
| Testes                                  |                                          |             |              |          |                   |                                              | 9.       | 00        |        | 0    |
| Tarifas/Multa                           |                                          |             |              |          |                   |                                              | 1.       | 00        |        | 0    |
|                                         |                                          |             |              |          |                   |                                              |          |           |        |      |

 - Data Pagamento (58): Por padrão a data de quitação da fatura será o dia em que ocorrer o retorno automático. Com a opção 58 habilitada será fornecido o dia em que o cliente quitou o boleto.

| RETORNO AUTOMÁTICO    |                                                                                                    |
|-----------------------|----------------------------------------------------------------------------------------------------|
| Ativar SSL Retorno 59 | Ativar Sempre a URL (https://) no retorno automático (consulte manual)                                                            |
| Faturas Pagas 🐽       | 🗌 Não permitir pagamentos duplicados em faturas pagas.                                                                            |
| Boleto Azul ਗ਼        | 🗌 Habilitar pré-confirmação de pagamento, a fatura do cliente será quitada em até 1h (disponível em dias úteis das 7h até às 22h) |
| Retorno Automático 62 | Desabilita Retorno Automático (consulte manual) Não Recomençãvei                                                                  |

- Ativar SSL Retorno (59): Ative essa opção mediante orientação do suporte. Caso você utilize
 SSL no WHMCS e por algum motivo (personalização .htaccess, proxy/firewall e etc...) sua URL
 de configuração (WHMCS System URL) não possua https:// é possível fazer com que o módulo
 envie a URL com https://

| WHMCS System URL | http://meudominio.com                                    |                                  |
|------------------|----------------------------------------------------------|----------------------------------|
| ,                | The URL to your WHMCS installation (SSL Recommended) eg. | https://www.example.com/members/ |

 Faturas Pagas (60): Caso você faça confirmações de pagamento manualmente é recomendável habilitar essa opção para que não ocorra um novo crédito quando o retorno automático da JUNO for enviado a seu WHMCS.

# - Boleto Azul (61):

Nós temos uma novidade muito legal para você: o Boleto Azul! Com ele, você torna a sua operação mais ágil com a **pré-confirmação** de pagamento da cobrança (via boleto) em até **uma hora**. Além de tornar sua operação mais inteligente, dando visibilidade de pagamento de boleto no mesmo dia, as confirmações de pagamento do Boleto Azul acontecem sempre em **dias úteis**, das **07h00** até às **22h00**, e a **liquidação** das transações (baixa automática/quitação) acontece em até um dia útil depois do pagamento.

No exemplo abaixo a fatura do cliente tinha o vencimento em **18/05/2021**, o cliente efetuou o pagamento no mesmo dia do vencimento por volta das **08:10h** e às **09:16h** desse mesmo dia a Juno enviou a **pré-confirmação** do pagamento, no dia **19/05/2021** às **03:48h** foi confirmado o pagamento pois o boleto foi compensado.

Transactions

| Date             | Payment Method  | Transaction ID                                              | Amount   |
|------------------|-----------------|-------------------------------------------------------------|----------|
| 18/05/2021 09:16 | Boleto Bancário | Pré-confirmação - Boleto Bancário - ID: 20 <mark>872</mark> | R\$0.00  |
| 19/05/2021 03:48 | Boleto Bancário | Pago - Boleto Bancário - ID: 20 872                         | R\$66.50 |

Criamos uma opção (61) para que se você desejar após a pré-confirmação a fatura seja quitada. Caso a opção (61) esteja desabilitada não haverá crédito/baixa na fatura, apenas será inserido uma transação com valor 0.00 para fins de registro!

 - Retorno Automático (62) alguns clientes possuem características de negócio que necessitam de uma validação manual, para esses casos é possível desabilitar o retorno. O retorno automático só funciona após a compensação (pagamento real do boleto) ou pré-confirmação (Boleto Azul).

Vale lembrar que o **Retorno Automático** ocorre de **terça** à **sábado** a partir das **03:00h** da manhã e após feriados o retorno automático ocorrerá no próximo dia útil. Se porventura a fatura já esteja **cancelada** o WHMCS irá receber o retorno, mas nenhuma ação será efetuada na fatura. Caso opte por desabilitar o retorno temporariamente lembre-se que as transações já geradas a partir do dia que ativou a opção (62) irão receber o Retorno Automático. E caso opte por usar o retorno automático não esqueça de desmarcar a opção (62) para que as novas faturas recebam o retorno automático ou a pré-confirmação.

#### - Debug

As 2 opções devem ser utilizadas para fins de manutenção ou resolução de problema e sobre orientação do suporte técnico.

| DEBUG            |                                                             |
|------------------|-------------------------------------------------------------|
| Debug 😝          | Ativa o debug do módulo NÃO UTILIZE EM PRODUÇÃO             |
| Debug Retorno 64 | Ativa o debug do retorno automático NÃO UTILIZE EM PRODUÇÃO |

- Debug (63): irá exibir 6 caixas de texto na visualização da fatura. Será possível visualizar as informações do módulo, dados gerais, dados locais, requisição enviada, XML recebido e XML tratado.

# Apenas o administrador (logado) poderá visualizar o Debug, o cliente não tem acesso.

|                                                                               | Debug Ativo [-] |
|-------------------------------------------------------------------------------|-----------------|
| 1- Configurações Módulo Juno Boleto                                           |                 |
| Array                                                                         | 0               |
| 2- Dados Gerais                                                               | X               |
| Array                                                                         | .:              |
| 3- Dados Locais                                                               | ,               |
| Array                                                                         | ^               |
| l                                                                             | ×               |
| 4- Requisição Enviada ao JUNO ( <b>Produção</b> ) - ( <b>Banco de dados</b> ) |                 |
| Array                                                                         | ^               |
| 5- XML Recebido Resposta ( <b>Banco de dados</b> )                            | <u> </u>        |
| xml version="1.0" encoding="UTF-8" standalone="no"?                           |                 |
| 6- XML Tratado                                                                |                 |
| SimpleXMLElement Object                                                       | ^               |
| /                                                                             | <u>*</u>        |

## - Debug Retorno (64): possibilita uma análise completa das informações recebidas da JUNO.

| 🕇 Clients <del>-</del> Orders <del>-</del>                           | Billing - Support - Reports - Utiliti                                  | ies + Addons +                                                                       | ଦ 🌶 😁 🔞              |
|----------------------------------------------------------------------|------------------------------------------------------------------------|--------------------------------------------------------------------------------------|----------------------|
| Gateway Transaction<br>Search/Filter<br>6 Records Found, Page 1 of 1 | Transactions List Invoices Billable Items Quotes Offline CC Processing |                                                                                      | Jump to Page: 1 🗸 Go |
| Date                                                                 | Gateway Log                                                            | Debug Data                                                                           | Result               |
| 18/05/2021 15:56                                                     | Juno Boleto - Edvan.com.br                                             | Data/Hora: ^<br>18/05/2021 15:56:56<br>POST JUNO:<br>Array<br>(<br>[DavmentToken1 => | #57 - Pago           |

## - Notas

Resumo das informações do módulo, possibilidade de acionar o suporte, consultar manual e etc...

|       | Versão: 6.0 - 07/2022                    |
|-------|------------------------------------------|
|       | Licença: JunoBoleto-de33460e706e6a7e9036 |
|       | Documentação: API JUNO                   |
| Notas | Retorno Automático: Verificar            |
|       | Dúvidas/Falhas: Clique Aqui              |
|       | Manual Juno Boleto: Clique Aqui          |
|       | Desenvolvido por: Edvan.com.br           |
|       |                                          |
|       | Save Changes                             |

### - HOOKS

#### - Hook Remoção de Multa WHMCS

Alguns clientes cobram multa por atraso no WHMCS e por padrão não é possível determinar quais formas de pagamento devem ser cobradas.

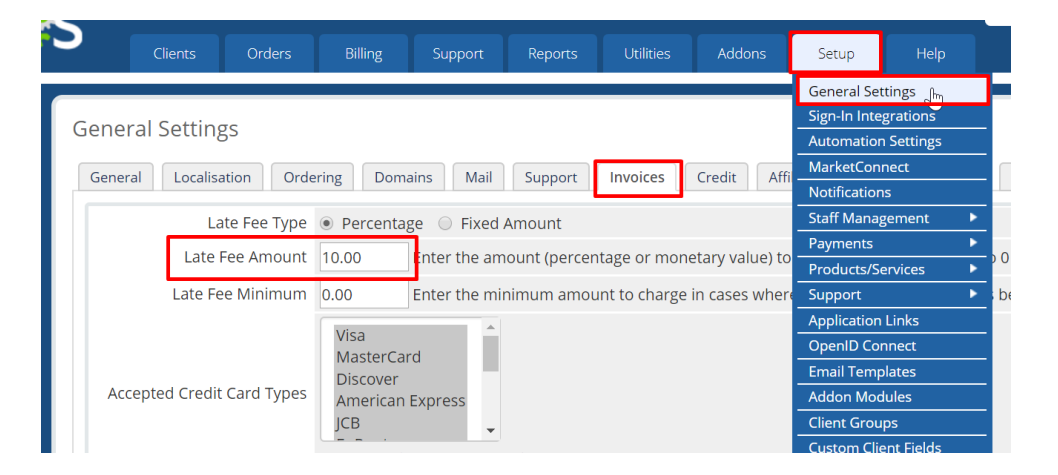

Criamos um hook para WHMCS que irá remover a multa automaticamente da fatura ( que possua o módulo boleto fácil habilitado ) assim você continuará cobrando multa de outras formas de pagamento e cobrará diretamente do módulo JUNO, recomendamos essa configuração:

| MULTA/JUROS            |               |                                                                       |
|------------------------|---------------|-----------------------------------------------------------------------|
| Prazo Pagamento 2      | 29            | Número máximo de dias que o boleto poderá ser pago após o vencimento. |
| Multa ao Mês 🔋         | 2             | Valor percentual da Multa. Ex: <b>2</b> = 2%                          |
| Juros Mora 🖪           | 1             | Valor percentual dos Juros de mora. Ex: 1 = 1%                        |
| Multa/Juros 🖻          | Habilitar Co  | brança de Multa/Juros diretamente via JUNO. RECOMENDÁVEL              |
| Detalhar Multa/Juros 👩 | 🗌 Não detalha | r Multa/Juros em faturas vencidas.                                    |

Para habilitar o hook vá na pasta /includes/hooks/ e renomeie o arquivo removermultaboletofacil.desabilitado para removermultaboletofacil.php

## - Hook Ajuste Vencimento Boleto

Após emissão/geração do boleto não é possível alterar o vencimento pois o boleto agora é registrado e dispensa alteração do vencimento, seu cliente poderá pagar o boleto mesmo estando vencido.

Se você precisar mesmo assim alterar o vencimento do boleto ou alterar a descrição dos itens/valores temos uma alternativa.

Abra a na pasta /includes/hooks/ e renomeie o arquivo ajustevencimentoboletofacil.desabilitado para ajustevencimentoboletofacil.php

Recomendamos que ative a opção 28 no módulo para que o boleto antigo seja cancelado.

|       | AJUSTES                 |                                                                                |                       |
|-------|-------------------------|--------------------------------------------------------------------------------|-----------------------|
|       | Ajuste Vencimento 26    | Atualiza o vencimento do boleto caso a fatura estiver vencida. RECOMENDÁVEL    |                       |
| Ajust | e Vencimento Domínio 27 | 🗌 Não permitir a atualização do vencimento boleto, descontos, multa/juros para | faturas com domínios. |
|       | Cancelar Transações 28  | Cancela a transação antiga caso um novo boleto seja emitido. RECOMENDÁVEL      |                       |

Assim quando você alterar o vencimento local no WHMCS e seu cliente for visualizar a fatura será cancelado o boleto anterior e ficará constando o novo boleto.

## **SUPORTE/DÚVIDAS**

Dúvidas, sugestões ou problemas referente ao **Juno Boleto** entre em contato através do link <u>http://suporte.edvan.com.br</u> ou <u>suporte@edvan.com.br</u>

## PERGUNTAS/RESPOSTAS

## P= É possível cadastrar a logomarca da empresa no boleto?

R= Sim! No painel da JUNO vá no menu lateral Configurações (1) >> Personalização (2) e defina a paleta de cor (3), Logomarca (4), informações que irão aparecer no boleto (5) e não esqueça de Salvar (6)

|                                                                                          |                          |                  | 🕮 Me        | v Perfi        | urações  |
|------------------------------------------------------------------------------------------|--------------------------|------------------|-------------|----------------|----------|
| Configurações                                                                            | Cadastro                 | Token Juno       | Notificação | Personalização | Contas B |
| Personalização                                                                           |                          |                  |             | 2              |          |
| Personalize seus Boletos e Checkout utilizando a cor, logo e informações do seu negócio. |                          |                  |             |                |          |
| Escolha a cor de suas cobranças                                                          | Que informações devem ap | arecer em suas c | obranças?   | ]              |          |
|                                                                                          | CPF/CNPJ                 |                  |             |                |          |
|                                                                                          | Endereço 5               |                  |             |                |          |
| • • • • • • • • • • • • • • • • • • • •                                                  | Telefone                 |                  |             |                |          |
| •••                                                                                      | Exibir capa nos carnês   |                  |             |                |          |
| Insira a logo do seu negócio:                                                            | ו                        |                  |             |                |          |
| Sigo o exemplo do imagem abosia:                                                         |                          |                  |             |                |          |
| 4 <del>6</del> 3                                                                         |                          |                  |             |                |          |
| Arraste a logo do seu negócio aquí ou                                                    |                          |                  |             |                |          |
| L                                                                                        |                          |                  |             |                |          |
| Solva                                                                                    | alterações               |                  |             |                |          |
| 0                                                                                        |                          |                  |             |                |          |

### P= É possível personalizar as instruções do boleto?

R= Não, por enquanto a API ou painel não possibilita personalizações.

### P= Gostaria de personalizar as mensagens exibidas na fatura, é possível?.

**R=** Sim, é possível. Acesse a pasta **/modules/gateways/boletofacil/** e edite o arquivo **textos.php** (recomendável utilizar um editor de códigos). Você também poderá editar os textos do link direto **linkdireto.php** e **linkdiretocartao.php** que estão na mesma pasta.

P= Quando o cliente vai efetuar um pagamento, aparece a mensagem "Falha Processamento".R= Esse problema ocorre quando alguma configuração em seu módulo não está correta.

Nos exemplo abaixo o **TOKEN** cadastrado no módulo está inválido e a fatura do cliente está vencida:

# **EM ABERTO**

\*\* Falha Processamento \*\*

Erro: Parâmetro obrigatório 'token'

não está presente

# EM ABERTO

\*\* Falha Processamento \*\*

Erro: Prezado cliente, sua fatura está vencida favor entrar em contato com nosso suporte.

Verifique o TOKEN e para o problema da fatura você tem 2 opções:

- Atualizar o vencimento da fatura;

- Efetuar o ajuste automático do vencimento, opção 26.

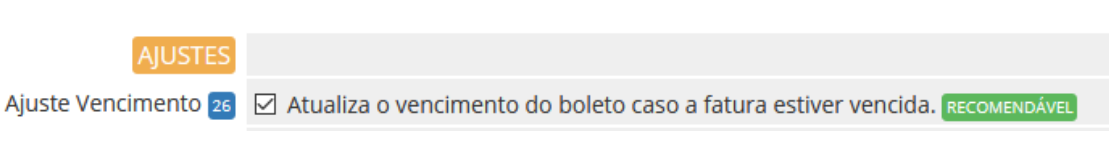

P= No perfil do meu cliente não consta os campos/dados CPF, Data de Nascimento.R= Recomendamos que crie os campos customizáveis.

| Setup Help           | Add New Custom | n Field        | _                     |                      |                                           |               |   |
|----------------------|----------------|----------------|-----------------------|----------------------|-------------------------------------------|---------------|---|
| General Settings     | Field Name     | CPF ou CNPJ    |                       | 🕼 Tran               | slate                                     | Display Order | 0 |
| Automation Settings  | Field Type     | Text Box       | •                     |                      |                                           |               |   |
| Staff Management     | Description    |                |                       |                      | Translate The explanation to show users   |               |   |
| Payments             |                |                |                       |                      |                                           |               |   |
| Products/Services    | Validation     |                |                       |                      | Regular Expression Validation String      |               |   |
| Support              | Select         |                |                       |                      | For Dropdowns Only - Comma Seperated List |               |   |
| Email Templates      | Options        |                |                       |                      |                                           |               |   |
| Addon Modules        |                | 🔲 Admin Only 🗹 | Required Field 🕑 Show | on Order Form 📃 Show | v on Invoice                              |               |   |
| Client Groups        |                |                |                       | Save Changes         | Cancel Changes                            |               |   |
| Custom Client Fields |                |                |                       |                      |                                           |               |   |
| Fraud Protection     |                |                |                       |                      |                                           |               |   |
| Other 🕨              |                |                |                       |                      |                                           |               |   |

P= Gostaria de personalizar a formatação da multa/juros (local), é possível? .

**R=** Sim, é possível. Acesse a pasta **/modules/gateways/boletofacil/** e edite o arquivo **multajuros.php** (recomendável utilizar um editor de códigos).

Entretanto opte pela cobrança de multa/juros inteligente (cálculo automático após boleto vencido e diário).

| MULTA/JUROS            |               |                                                                       |
|------------------------|---------------|-----------------------------------------------------------------------|
| Prazo Pagamento 💈      | 29            | Número máximo de dias que o boleto poderá ser pago após o vencimento. |
| Multa ao Mês 🔳         | 2             | Valor percentual da Multa. Ex: <b>2</b> = 2%                          |
| Juros Mora 4           | 1             | Valor percentual dos Juros de mora. Ex: 1 = 1%                        |
| Multa/Juros 🖻          | Habilitar Co  | brança de Multa/Juros diretamente via JUNO. RECOMENDÁVEL              |
| Detalhar Multa/Juros 👩 | 🗌 Não detalha | ar Multa/Juros em faturas vencidas.                                   |

**IMPORTANTE:** mesmo que o boleto esteja vencido o banco ou a instituição de pagamento não pode impedir ou restringir o pagamento desde que esteja com uma data válida, vide exemplo:

| I | Instruções - Texto de Responsabilidade do Beneficiário                                           |
|---|--------------------------------------------------------------------------------------------------|
|   | Não receber após 22/06/2021                                                                      |
|   | Após o vencimento cobrar multa de 2,00%<br>Após o vencimento cobrar juro de mora de 1,00% ao mês |
|   | Não receber pagamento em cheque                                                                  |

P= Existe alguma restrição na utilização do módulo Juno Boleto para cartão de crédito?
 R= Sim, <u>clique aqui.</u>

Entretanto o módulo Juno Cartão https://edvan.com.br/junocartao não tem limitações.

P= Quais são as taxas para cartão de crédito?
 R= <u>confira aqui</u>

P= Existe algum tutorial sobre problemas com retorno automático?R= confira agui

P= Existe algum tutorial para efetuar o reenvio do retorno automático em caso de falhas?
 R= confira aqui

P= Atualizei o Juno Boleto para v5 e o Widget parou de funcionar?
 R= confira aqui

P= Ainda tenho dúvidas, o que fazer?R= acesse <u>faq.edvan.com.br</u> ou entre em contato com <u>suporte.edvan.com.br</u>

## WIDGET SALDO JUNO

Conforme prometido estou disponibilizando gratuitamente um WidGet para consulta de saldo (API produção ou SandBox) e a possibilidade de efetuar o saque em 1 clique (solicitação será processada no painel da JUNO) caso o valor seja superior a 0.00.

| Saldo Juno                                                                                   | ₿^X               |
|----------------------------------------------------------------------------------------------|-------------------|
| SandBox<br>Disponível: R\$ 45069.49 (Saque) ou (I<br>A Liberar: R\$ 1349.78   Total: R\$ 437 | Direto)<br>719.71 |

O Widget dispensa configuração pois após configurar o módulo será utilizado as credenciais da API de forma automática.

## WHMCS v7.X

- A ativação é simples, siga os passos:

| [  | Setup 1 lelp         | 1 | · · · · · · · · · · · · · · · · · · · |
|----|----------------------|---|---------------------------------------|
| 1  | General Settings     |   |                                       |
|    | Automation Settings  |   |                                       |
| 29 | Staff Management     |   | Administrate 3 s                      |
|    | Payme 2              |   | Administrator Roles                   |
|    | Productsrvices       | • | Two-Factor Authentication             |
| )  | Support              |   | Open Network Issue(s)                 |
| •  | Application Links    |   |                                       |
|    | OpenID Connect       |   |                                       |
| 1  | Email Templates      |   |                                       |
| 6  | Addon Modules        |   |                                       |
| 1  | Client Groups        |   |                                       |
| ĸ  | Custom Client Fields |   |                                       |
|    | Fraud Protection     |   |                                       |
| s  | Other                | • |                                       |

## Menu Configurações >> Gerenciamento Equipe >> Regras dos Administradores

Edite o grupo correspondente ao seu usuário.

| Administrator Role          | 5                                               |                                                | P Help |
|-----------------------------|-------------------------------------------------|------------------------------------------------|--------|
| The administrator roles all | ow you to fine tune exactly what each of your a | dmin users can do within the WHMCS admin area. |        |
| + Add New Role Group        | Duplicate Role Group                            |                                                |        |
|                             | Group Name                                      | Assigned Admin Users                           |        |
| Full Administrator          |                                                 | edvan                                          | 😡 🕽    |

No final da página localize a sessão **Widgets** procure por **Saldo BoletoBancario.com** e habilite a opção, salve as alterações.

|                | Activity Log                            | Open Invoices                                  | Staff Noticeboard        |
|----------------|-----------------------------------------|------------------------------------------------|--------------------------|
|                | 🗷 Calendar                              | Orders Overview                                | Support Tickets Overview |
|                | Getting Started with WHMCS              | PayPal Overview                                | System Overview          |
| Widgets        | Income Forecast                         | Project Management                             | To-Do List               |
|                | Income Overview                         | Recent Admin Activity                          | WHMCS News Feed          |
|                | My Notes                                | Recent Client Activity                         |                          |
|                | Network Status                          | Saldo BoletoBancario.com                       |                          |
|                | System Emails (eg. Cron Notifications,  | , Invalid Login Attempts, etc)                 |                          |
| Email Messages | Account Emails (eg. Order Confirmation) | ons, Details Changes, Automatic Setup Notifica | tions, etc)              |
|                | Support Emails (eg. New Ticket & Tick   | et Reply Notifications)                        |                          |

### WHMCS v8.X

Basta o administrador ou grupo ter a permissão View Income Totals/Exibir Totais das Receitas

Pronto, WidGet instalado!

Na página principal do admin WHMCS você verá o Saldo!

# SANDBOX C

Através da SandBox você poderá simular pagamentos para testar o ciclo completo do boleto.

Acesse <u>https://sandbox.juno.com.br/#/</u> e crie um novo cadastro.

Em seguida acesse o menu Integração >> Token Privado ou acesse <u>https://sandbox.juno.com.br/#/integration</u> clique em Gerar Token Privado e insira o token no campo Token Privado SanBox (66) e habilite a opção Sandbox (65).

|                       |      |                                                                                | Você está em ambiente            | de testes (sandbax). Use sem      | moderação :)         |                          |                   |         |
|-----------------------|------|--------------------------------------------------------------------------------|----------------------------------|-----------------------------------|----------------------|--------------------------|-------------------|---------|
| JUNO                  | €DV. | AN                                                                             |                                  |                                   | Aeu Perfil           | Configurações            | Ø Ajuda           | [→ Sair |
| Emitir Cobrança       |      | Criar nova credencial                                                          |                                  |                                   |                      |                          |                   |         |
| Painel                |      |                                                                                |                                  | 1                                 |                      |                          |                   |         |
| A Clientes            |      |                                                                                | SANDBOX                          | 1                                 |                      |                          |                   |         |
| 📸 Cobranças           |      | TOKEN PRIVADO                                                                  | Sandbox 65                       | 🗹 ativa o sandbox do              | módulo NÃO UTILIZE I | M PRODUÇÃO               |                   |         |
| ிர Links de Pagamento |      | Token privado é o código de identificaç<br>acesso, via API, ao nosso sistema.  | Token Privado Sandbox 66         | 1D84A280D30E87AB7<br>Save Changes | 7AA62A27AA64580      | 3D291FEAF475093          | GATÓRIO GERAR     |         |
| Un Cartão Juno        |      | Gerar token privado                                                            |                                  |                                   |                      |                          |                   |         |
| Extrato               |      | 1D84A280D30E87AB7AA62A27AA64580                                                | 8D291FEAF475093945B603           | 86E2DEC653A                       |                      |                          |                   |         |
| I Relatórios          |      | Atomio comio o guardo o takon em um long                                       | l segure als são será suibida s  |                                   | ete e ánice. Desám   | ant nadacé namena ava    | dension assessme  |         |
| 🖶 Pagar Contas        |      | token.                                                                         | r seguro, ele ndo sera exibido q | uando voce reioniar a es          | sia pagina. Poteni v | oce podera, sempre que   | desejai, gerar un | novo    |
| $\Lambda$ Integração  |      | Ah! Caso você clique novamente no botão de<br>nenhuma informação será perdida. | e Gerar Token, sua integração s  | erá desconfigurada e vo           | cê precisará recont  | igurá-la com o novo toke | n gerado, mas     |         |
| ☆ Indicação           |      |                                                                                |                                  |                                   |                      |                          |                   |         |
|                       |      |                                                                                |                                  |                                   |                      |                          |                   |         |

Pronto, agora você poderá simular um pagamento.

- 1) Emita uma fatura com valor mínimo R\$ 2.50 ou no máximo R\$ 350,00.
- 2) Visualize a fatura (não é necessário visualizar o boleto).

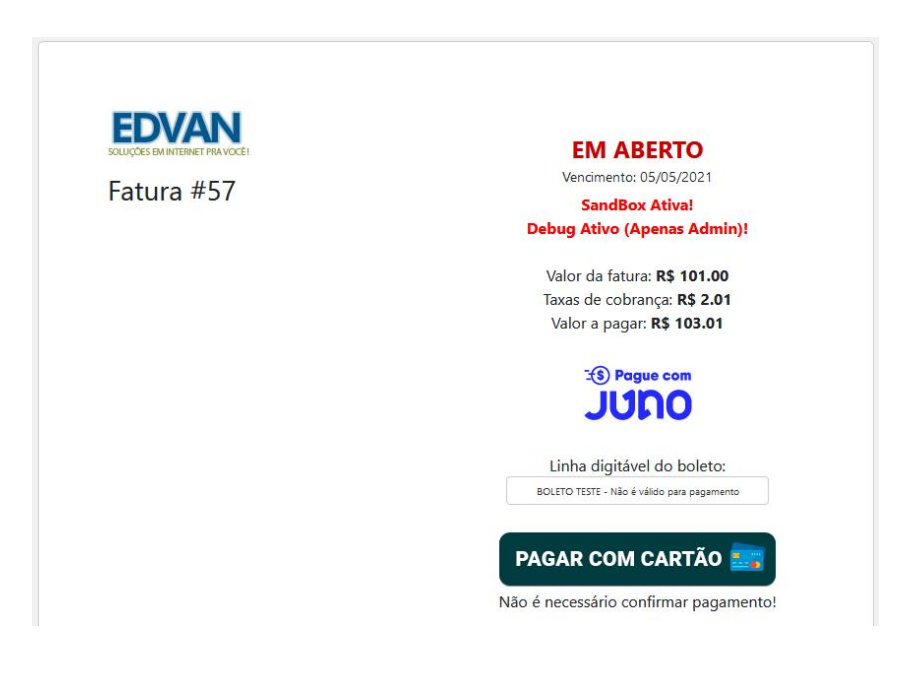

 No painel da SandBox acesse o menu Cobranças (1) e localize a transação gerada. Clique em Ações (2) e escolha a opção Simular Pagamento (3 – Boleto ou 4 – Cartão), aguarde de 30 segundos à 2 minutos e o retorno automático será enviado automaticamente.

|                       | Voce esta em ambiente de test |         |        |                |                  |            | rstes (sandbox). Use ser | A Imprimir achronog                |      |  |
|-----------------------|-------------------------------|---------|--------|----------------|------------------|------------|--------------------------|------------------------------------|------|--|
| JUNO 9                | EDVAN                         | Edvan.c | com.br | - 0001 - Oanta |                  |            | A Meu Perfil             | tar imprimir cobrança<br>[→        | Sair |  |
|                       |                               | Dunco   | 303 /  | gooor conta    |                  |            |                          | Reenviar cobrança por e-mail       |      |  |
| 🔁 Emitir Cobrança     |                               | Status  | Forma  | Cliento        | Descrição        | Valor \$   | Emissão \$               | © Enviar cobrança pelo whatsapp Ac | ções |  |
| 습 Painel              |                               | Θ       | ١D     | Juno.Com.Br    | Cod: 13<br>Edvan | R\$ 103,01 | 22/05/2021               | © Enviar link pelo whatsapp        |      |  |
| A Clientes            |                               |         |        |                |                  |            |                          | 🔹 Emitir nova cobrança             |      |  |
| 📸 Cobranças 🌖         |                               |         |        |                |                  |            |                          | C Reativar lembretes               | -    |  |
| ிர Links de Pagamento |                               |         |        |                |                  |            |                          | 8 Cancelar cobrança                |      |  |
| im Cartão Juno        |                               |         |        |                |                  |            |                          | Arquivar                           |      |  |
| 🗐 Extrato             |                               |         |        |                |                  |            |                          | Simular pagamento por boleto       |      |  |
| <u>al</u> Relatórios  |                               |         |        |                |                  |            |                          | • Simular pagamento por cartão 🥝   |      |  |
| 🖶 Pagar Contas        |                               |         |        |                |                  |            |                          | 🖪 Marcar como paga                 | 4    |  |

Opteio por simular via Boleto.

| Pag | gamenta | por B   | OLETO simulad             | o com sucesso!                 |                                |                                     |        |                         |            |
|-----|---------|---------|---------------------------|--------------------------------|--------------------------------|-------------------------------------|--------|-------------------------|------------|
| Col | branço  | as      |                           | D                              |                                |                                     |        | Emitir cobrança         | as em lote |
| (   | Nome of | do clie | nte, código da<br>À vista | cobrança ou desi<br>Parceladas | rição Q. Buscar<br>Recorrentes | Fittros<br>Somente co<br>Arquivadas | branço | as em atraso (          | Νάο        |
|     | Status  | Forma   | Cliente                   | Descrição Valor                |                                | Vencimento \$                       | Visto  | Pagamento \$            | 2          |
|     | $\odot$ | ۱D      | Juno.Com.Br               | Cod: 13<br>Edvan R\$ 10        | 03,01 22/05/2021               | 24/05/2021                          | _      | R\$103.01<br>21/05/2021 |            |

Ao visualizar a fatura, você verá que a mesma já está paga.

|                                                   | PAGO                   |
|---------------------------------------------------|------------------------|
| Fatura #57                                        | 1400                   |
| Faturado para                                     | Pagar a                |
| Juno.com.br                                       | Pagar à Edvan.com.br   |
| Juno Cartão                                       | N                      |
| CURITIBA PR. 80.010-010                           | 63                     |
| Brazil                                            |                        |
| Data de Nascimento / Abertura empresa: 25/01/2021 |                        |
| Data da Fatura                                    | Forma de Pagamento     |
| 10/05/2021                                        | Boleto Bancário - Juno |

No log do retorno você poderá obter outras informações:

| + Clients +      | Orders 🚽    | Billing -                                      | Support +       | Reports +      | Utilities 🗸 | Addons 🗸                                                                           |     | ۹ 🌶     | • 👳      | 0      |    |
|------------------|-------------|------------------------------------------------|-----------------|----------------|-------------|------------------------------------------------------------------------------------|-----|---------|----------|--------|----|
| Gateway Trai     | nsaction    | Transacti<br>Invoices<br>Billable It<br>Quotes | ons List<br>ems | >              |             |                                                                                    |     |         |          |        |    |
| 6 Records Found, | Page 1 of 1 | Offline CO                                     | C Processing    | _              |             |                                                                                    |     | Jum     | p to Pag | e: 1 ~ | Go |
| Da               | te          | Gateway                                        | Log             | iteway         |             | Debug Da                                                                           | ata | Resu    | ult      |        |    |
| 18/05/20         | 21 15:56    |                                                | Juno E          | soleto - Edvan | .com.br     | Data/Hora:<br>18/05/2021 15:56:56<br>POST JUNO:<br>Array<br>(<br>[DavmentToken] => | ^   | #57 - F | 'ago     |        |    |

Atualização 29/07/2022 - 13:10h